## Outlook (2019/2021/365) unter Windows - Einbindung der Uni-Mail (Standard)

## Verbindungsversuche mit Outlook 365 deaktivieren

Seit Outlook 2016 Build 16.X will das Programm vorrangig eine Verbindung mit Office365 aufbauen, was dazu führt, dass sich immer wieder eine Anmeldemaske für das Office365-Konto des Nutzers öffnet. Um dies zu umgehen, muss ein Registry-Eintrag geändert werden. Gehen Sie dazu wie folgt vor:

Bei Windows 10:

- 1. Öffnen Sie die Kommandozeile mit Windowstaste + R
- 2. Geben Sie den Befehl regedit.exe ein
- 3. Öffnen Sie folgenden Ordnerpfad: HKEY\_CURRENT\_USER\Software\Microsoft\Office\16.0\Outlook\AutoDiscover
- 4. Klicken Sie mit der rechten Maustaste auf den Ordner AutoDiscover
- 5. Gehen Sie auf Neu und dann auf DWORD (32-bit)
- 6. Geben Sie ein: ExcludeExplicitO365Endpoint
- 7. Doppelklick, dann bei "Wert" 1 eingeben
- 8. Mit OK bestätigen

## Bei Windows 11:

Die Uni Hannover bietet ein kostenloses und frei zugängliches Tool an, mit dem man die automatische Verbindung zu Microsoft365 deaktivieren kann: https://www.luis.uni-hannover.de/de/services/kommunikation/e-mail/exchange-mailsystem/dokumentationen /autodiscover-fuer-outlook-365-deaktivieren/

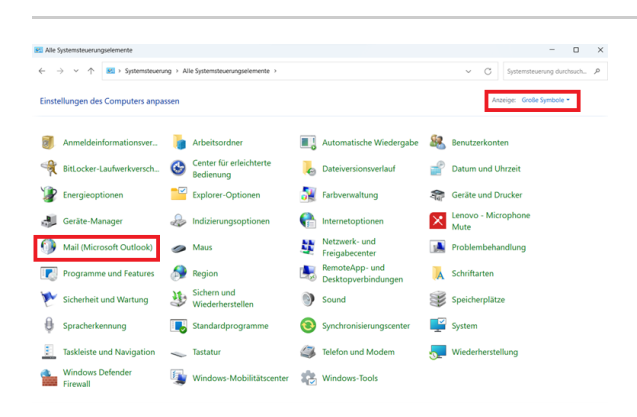

Schritt 1: Öffnen Sie die Systemsteuerung (Windows-Taste bedienen "Systemsteuerung" in das Suchfeld eingeben und aus der Ergebnisliste auswählen), ändern Sie die Ansicht ggf. in "Große Symbole" und klicken Sie auf 'Mail (Microsoft Outlook)'

Step 1: Open the control panel, change the view to large icons, and click on 'Mail (Microsoft Outlook)'

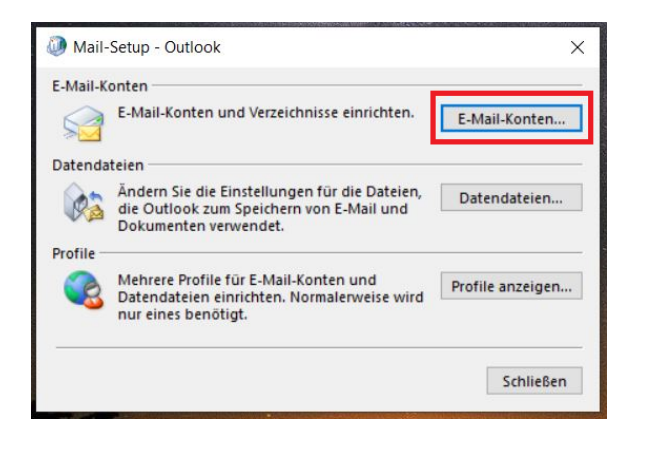

Schritt 2: In dem Fenster "Mail-Setup", das sich nun öffnet, klicken Sie auf den Button 'E-Mail-Konten' ...

(Falls sich stattdessen das Fenster "E-Mail"

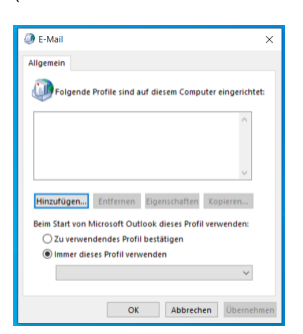

öffnet, klicken Sie auf 'Hinzufügen' und fahren Sie mit Schritt 4 dieser Anleitung fort.)

Step 2: In the now opening window 'Mail-Setup', click on the Button 'E-Mail-Konten'

(if instead the window "E-Mail" is opening, click there on 'Hinzufügen' and continue with step 4 of these instructions)

Schritt 3: Es öffnet sich ein neues Fenster. Klicken Sie hier (im Reiter "E-Mail") auf 'Neu'...

Step 3: A new window is going to open. Click (in the "E-Mail" tab) on 'Neu'

Konto hinzufügen ×
Konto hinzufügen ×
Choa stannatisch sichten:

Outook karn Pire E Mel-Konten autometisch konfiguieren.

(\* E Mail-Adresse:

Reinneit Heike Mainz

1

E-Mail-Adresse:

Beispielt heike@contoso.com

Kennwort:

Geben Sie das Kennwort ein, das Sie von Intermetdienstanbieter erhalten haben.

Manuelie Konfiguration oder zusätzliche Servertypen

2
3
\*Zuter:
Version:

Schließen

Sie können ein Konto hinzufügen oder entfernen. Sie können ein Konto auswählen, um dessen Einstellungen zu ändern

E-Mail Datendateien RSS-Feeds SharePoint-Listen Internetkalender Veröffentlichte Kalender Adressbücher

arieren... 🚰 Ändern... 🛇 Als Standard festlegen 🗙 Entfernen 🔹 🖷

Vom ausgewählten Konto werden neue Nachrichten an den folgenden Speicherort übermittelt:

TVD

Montoeinstellunger

E-Mail-Konten

📓 Neu..

0

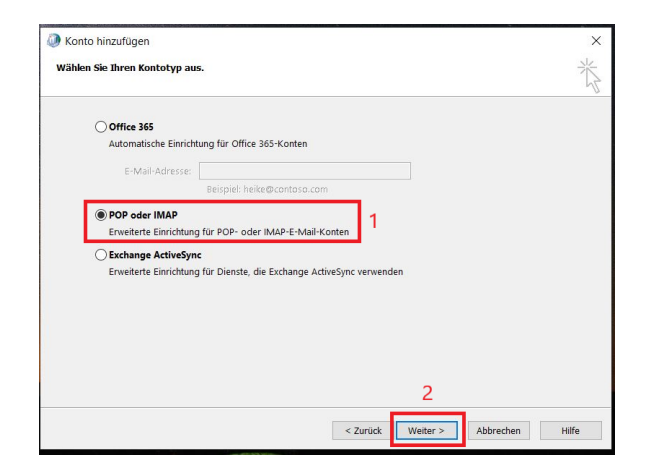

Schritt 4: Es öffnet sich ein neues Fenster. Füllen Sie hier 1) die Felder " Ihr Name" und "E-Mail-Adresse" aus. Wichtig: Füllen Sie die Felder zum Kennwort hier in diesem Fenster nicht aus!

Setzen Sie 2) ein Häkchen bei 'Manuelle Konfiguration oder zusätzliche Servertypen' und gehen dann (2) zu 'Weiter'

Step 4: Another window opens. Fill out the fields "Ihr Name" and "E-Mail-Adresse". Important: Do not fill the fields referring to "Kennwort" in this window.

Set a mark at 'Manuelle Konfiguration oder zusätzliche Servertypen' (1). Then continue by clicking on 'Weiter' (2).

Schritt 5: Setzen Sie nun ein Häkchen bei (1) 'POP oder IMAP' und gehen Sie dann (2) auf 'Weiter'

Step 5: In the following window set a mark at 'POP oder IMAP' (1) and continue with 'Weiter' (2).

Schritt 6: Geben Sie nun folgende Daten ein:

(1) Ihr Name: Vor- und Familienname

(2) E-Mail-Adresse: Ihre HHU-Mail-Adresse

(3) Bei den Serverinformationen: Kontotyp: IMAP, Posteingangsserver: mail.hhu.de, Postausgangsserver (SMTP): mail.hhu.de

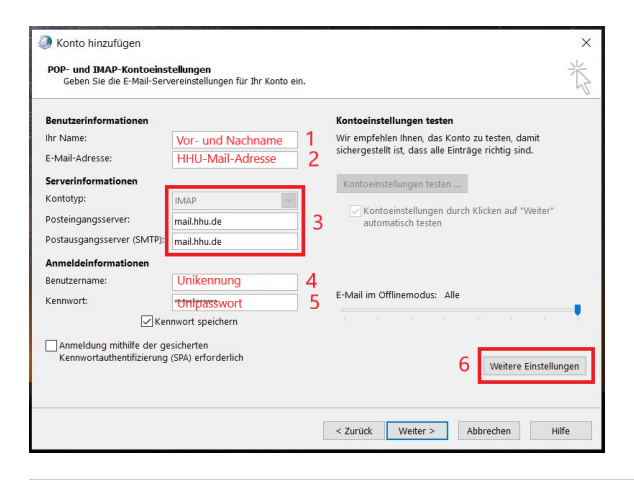

| ligemein | Postausgan   | ngsserver Erw   | eitert       |                |       |
|----------|--------------|-----------------|--------------|----------------|-------|
| Der Pos  | tausgangss   | erver (SMTP) e  | rfordert Aut | hentifizierung | 1     |
| 🔘 Gleid  | he Einstellu | ngen wie für Po | osteingangs  | server verwen  | den 2 |
| () Anm   | elden mit    |                 |              |                |       |
| Benu     | tzername:    |                 |              |                |       |
| Kenr     | wort:        |                 |              |                |       |
|          |              | Kennwort s      | peichern     |                |       |
|          |              |                 |              |                |       |
|          |              |                 |              |                |       |

| Allgemein                                                      | Postausgangsser                          | ver Erwei              | ert                     |                  |        |
|----------------------------------------------------------------|------------------------------------------|------------------------|-------------------------|------------------|--------|
| Serverans                                                      | chlussnummern 🤟                          |                        | _                       |                  |        |
| Posteing                                                       | angsserver (IMAP)                        | ): 993                 | Standard v              | erwenden         |        |
| Verwenden Sie den folgenden<br>verschlüsselten Verbindungstvp: |                                          |                        | SSL/TLS                 |                  |        |
| Postaus                                                        | gangsserver (SMTF                        | P): 465                | 3                       |                  |        |
| Verw<br>verso                                                  | enden Sie den folg<br>hlüsselten Verbind | genden<br>lungstyp:    | SSL/TLS                 |                  | ~      |
| Servertime                                                     | eout                                     |                        |                         |                  |        |
| Kurz                                                           | Li                                       | ang 1 Mir              | ute                     |                  |        |
| Ordner —                                                       |                                          | 2.5                    |                         |                  |        |
| Stammo                                                         | rdnerpfad:                               |                        |                         |                  | Ĩ      |
| Gesendete                                                      | e Elemente                               |                        |                         |                  |        |
| Keine                                                          | e Kopien gesendet                        | er Element             | e speichern             |                  |        |
| Gelöschte                                                      | Elemente                                 |                        |                         |                  |        |
| Elem                                                           | ente zum Löschen                         | markieren              | jedoch nicht au         | tomatisch versch | nieben |
| Zum<br>Elem                                                    | Löschen markierte<br>ente im Postfach b  | Elemente<br>ereinigt w | verden endgült<br>rden. | ig gelöscht, wen | n die  |
| Flom                                                           | anto baim Wachsal                        | In von Ord             | orn im Onliner          | nodus bereinige  |        |

(4) Benutzername: Ihre Unikennung

(5) Kennwort: Ihr Unipasswort

Gehen Sie anschließend (6) auf Weitere Einstellungen

Step 6: Insert the following data:

 Your pre- and surname
 Your HHU mail address
 At server informations: Account type 'IMAP', Incoming mal server: 'mail.hhu.de', Outgoing mail server (SMTP): 'mail.hhu.de'
 User name: your university ID
 Password: your according password for the university ID

Afterwards go to (6) 'Weitere Einstellungen'

Schritt 7: Gehen Sie in den Weiteren Einstellungen zunächst auf den Reiter Postausgangsserver. Setzen Sie (1) ein Häkchen bei Der Postausgangsserver (SMTP) erfordert Authentifizierung und dann (2) bei Gleiche Einstellungen wie für Posteingangsserver verwenden

Step 7: In the following window, click on the tab 'Postausgangserver'. set a tick at (1) 'Der Postausgangsserver (SMTP) erfordert Authentifizierung', then set a mark at (2) 'Gleiche Einstellungen wie für Posteingangsserver verwenden'.

Schritt 8: Gehen Sie nun auf den Reiter Erweitert. Nehmen Sie hier folgende Einstellungen vor:

(1) Posteingangsserver (IMAP): 993

(2) Verwenden Sie den folgenden verschlüsselten Verbindungstyp:  $\ensuremath{\textbf{SSL}}$  /TLS

(3) Postausgangsserver (SMTP): 465

(4) Verwenden Sie den folgenden verschlüsselten Verbindungstyp:  $\mbox{\rm SSL}$  /TLS

Bestätigen Sie die Eingabe mit (5) OK

Step 8: In the same window, click on the tab 'Erweitert'. Set the following settings:

(1) Posteingangsserver (IMAP): '993'

(2) Verwenden Sie den folgenden verschlüsselten Verbindungstyp: 'SSL /TLS'

(3) Postausgangsserver (SMTP): '465'

(4) Verwenden Sie den folgenden verschlüsselten Verbindungstyp: 'SSL /TLS'

Confirm your input with (5) 'OK'

| POP- und IMAP-Kontoeins<br>Geben Sie die E-Mail-Serv   | <b>tellungen</b><br>vereinstellungen für Ihr Konto ein. | ×                                                                                        |  |
|--------------------------------------------------------|---------------------------------------------------------|------------------------------------------------------------------------------------------|--|
| Benutzerinformationen                                  |                                                         | Kontoeinstellungen testen                                                                |  |
| hr Name:                                               | Vor- und Zuname                                         | Wir empfehlen Ihnen, das Konto zu testen, damit                                          |  |
| -Mail-Adresse:                                         | HHU-Mail-Adresse                                        | sichergestellt ist, dass alle Einträge richtig sind.                                     |  |
| Serverinformationen                                    |                                                         | Kontoeinstellungen testen                                                                |  |
| Contotyp:                                              | IMAP                                                    |                                                                                          |  |
| osteingangsserver:                                     | mail.hhu.de                                             | <ul> <li>Kontoeinstellungen durch Klicken auf "Weiter"<br/>automatisch testen</li> </ul> |  |
| Postausgangsserver (SMTP):                             | mail.hhu.de                                             |                                                                                          |  |
| Anmeldeinformationen                                   |                                                         |                                                                                          |  |
| Benutzername:                                          | Unikennung                                              |                                                                                          |  |
| Cennwort:                                              | Unipasswort                                             | E-Mail im Offlinemodus: Alle                                                             |  |
| 🗸 Ker                                                  | inwort speichern                                        | in the second second second second                                                       |  |
| Anmeldung mithilfe der ge<br>Kennwortauthentifizierung | isicherten<br>(SPA) erforderlich                        | Weitere Einstellungen                                                                    |  |

Schritt 9: Schließen Sie die Einrichtung mit einem Klick auf Weiter ab

Step 9: Finish the installation with a click on 'Weiter'.